# Configuración de la traducción de direcciones de puerto (PAT) en los routers RV320 y RV325 VPN Series

# Objetivo

El objetivo de este documento es mostrarle cómo configurar la traducción de direcciones de puerto (PAT) en los RV32x Series VPN Routers.

### Introducción

PAT es una extensión de la traducción de direcciones de red (NAT). NAT es el proceso utilizado para convertir direcciones IP privadas en direcciones IP públicas. Ayuda a proteger las direcciones IP privadas de cualquier ataque o descubrimiento malintencionado, ya que las direcciones IP privadas se mantienen ocultas. Permite que varios dispositivos de red de área local (LAN) compartan la misma IP pública pero con números de puerto diferentes. Esto protege las IP privadas y distingue cada dispositivo de los demás.

### **Dispositivos aplicables**

- Router VPN Dual WAN RV320
- Router VPN Dual WAN RV325 Gigabit

### Versión del software

• v1.1.0.09

## Configuración de PAT

Paso 1.Inicie sesión en la utilidad de configuración web para elegir **Setup > Port Address Translation**.

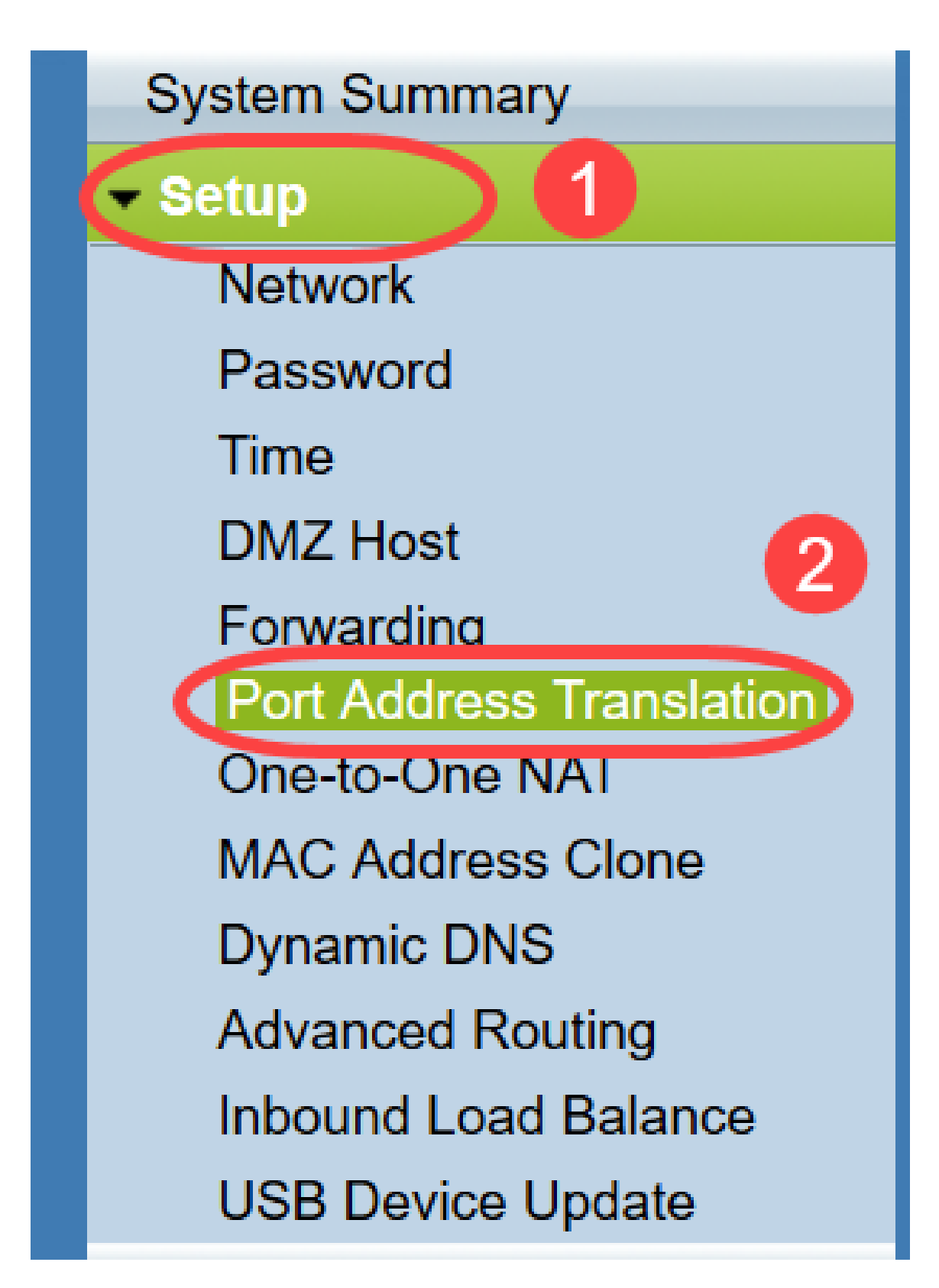

Se abre la página de Traducción de Dirección de Puerto:

| ort Address Translation Tabl | le                 |        |
|------------------------------|--------------------|--------|
| Service                      | Name or IP Address | Status |
| results found!               |                    |        |
| Add Edit Delete              | Service Management |        |

#### Adición de PAT

Paso 1. Haga clic en **Agregar** para agregar un servicio. Este servicio es el protocolo que se utiliza para mapear la dirección IP privada con la dirección IP pública.

| ort Address Translation 1 | able               |        |
|---------------------------|--------------------|--------|
| Service                   | Name or IP Address | Status |
| ) results found!          |                    |        |
| Add Edit Delete           | Service Management |        |

Se agrega una nueva fila en la Tabla de traducción de direcciones de puerto:

| rt Address Translation         |                    |        |
|--------------------------------|--------------------|--------|
| Service                        | Name or IP Address | Status |
| HTTP Secondary [TCP/8080~8080] | <b>v</b>           |        |
| Add Edit Delete Service Mana   | agement            |        |

Paso 2. Elija el servicio deseado en la lista desplegable *Servicio*. Este es el servicio en el que se realiza PAT para convertir las direcciones IP privadas en direcciones IP públicas.

| Port A | ddress Translation                                                                                                    |                    |        |
|--------|----------------------------------------------------------------------------------------------------|--------------------|--------|
| Port   | Address Translation Table                                                                                                    |                    |        |
|        | Service                                                                                                    | Name or IP Address | Status |
| Add    | SMTP [TCP/25~25]                                                                                                    | nent               |        |
| Save   | HTTP [TCP/21~21]<br>HTTP [TCP/80~80]<br>HTTP Secondary [TCP/8080~8080]<br>HTTPS [TCP/443~443]<br>HTTPS Secondary [TCP/8443~8443]<br>TFTP [UDP/69~69]<br>IMAP [TCP/143~143]<br>NNTP [TCP/119~119] |                    |        |
|        | POP3 [TCP/110~110]<br>SNMP [UDP/161~161]<br>SMTP [TCP/25~25]<br>TELNET [TCP/23~23]                                                                                                    |                    |        |
|        | TELNET Secondary [TCP/8023~8023]<br>TELNET SSL [TCP/992~992]<br>DHCP [UDP/67~67]<br>L2TP [UDP/1701~1701]<br>PPTP [TCP/1723~1723]<br>IPSec [UDP/500~500]                                          |                    |        |

Paso 3. Ingrese la dirección IP del dispositivo o un nombre de dominio que tenga el servicio en particular en el campo *Nombre o Dirección IP*. Ésta es la dirección IP de origen en la que se realiza el PAT.

| t Address Translation Table    |                    |        |
|--------------------------------|--------------------|--------|
| Service                        | Name or IP Address | Status |
| HTTPS [TCP/443~443]            | 192.143.2.3        | ✓      |
| dd Edit Delete Service Managem | ent                |        |

Nota: Si desea agregar un nuevo servicio, consulte la sección Administración de servicios.

Paso 4. Marque la casilla **Status** para habilitar el servicio. Si no marca Status (Estado), el servicio aparecerá inactivo.

Paso 5. Haga clic en Guardar para guardar la configuración.

#### **Editar PAT**

Paso 1. Si desea cambiar cualquier configuración de traducción de direcciones de puerto, marque la casilla de verificación junto al servicio adecuado para seleccionarla.

| Port Address Translation Table |                    |          |
|--------------------------------|--------------------|----------|
| Service                        | Name or IP Address | Status   |
| HTTPS[TCP/443~443]             | 192.158.2.3        | Disabled |
| DNSRIDD/53~531                 | 159 12 2 4         | Enabled  |

Paso 2. Haga clic en Editar y cambie la configuración necesaria.

Paso 3. Haga clic en Guardar para guardar la configuración.

#### **Eliminar PAT**

Paso 1. Si desea eliminar cualquier traducción de dirección de puerto específica, marque la casilla de verificación junto al servicio adecuado para seleccionarla.

| ort Address Translation Table |                    |          |
|-------------------------------|--------------------|----------|
| Service                       | Name or IP Address | Status   |
| HTTPS[TCP/443~443]            | 192.158.2.3        | Disabled |
| DNSEUDD/53-531                | 450 43 3 4         | Enabled  |

Paso 2. Haga clic en Eliminar.

Paso 3. Haga clic en Guardar para guardar la configuración.

#### Administración de servicio

Si no obtiene ningún servicio específico en la lista desplegable *Servicio*, debe agregar el servicio deseado. Incluso puede cambiar la lista de servicios o eliminar cualquier servicio específico de la lista en función de sus necesidades.

Paso 1. Haga clic en **Administración de servicios**. Se abre la ventana de *Service Management Table*:

| Port Address Translation Table |                    |         |
|--------------------------------|--------------------|---------|
| Service                        | Name or IP Address | Status  |
| DNS[UDP/53~53]                 | 192.168.1.2        | Enabled |
| HTTP[TCP/80~80]                | 192.168.1.3        | Enabled |
| Add Edit Delete Servi          | ce Management      |         |

### Agregar un servicio

Paso 1. Haga clic en Agregar para agregar un servicio. Puede agregar hasta 30 servicios.

|    | Service Name   | Protocol | External Port | Internal Port   |
|----|----------------|----------|---------------|-----------------|
|    | DNS            | UDP      | 53            | 53              |
|    | FTP            | TCP      | 21            | 21              |
|    | HTTP           | TCP      | 80            | 80              |
|    | HTTP Secondary | TCP      | 8080          | 8080            |
|    | HTTPS          | TCP      | 443           | 443             |
| Ad | d Edit Delete  |          | ×             | Page 1 🗸 of 4 🕨 |
|    |                |          |               |                 |

#### Se agrega una nueva fila:

|    | Service Name   | Protocol | External Port | Internal Port   |
|----|----------------|----------|---------------|-----------------|
|    | DNS            | UDP      | 53            | 53              |
|    | FTP            | TCP      | 21            | 21              |
|    | HTTP           | TCP      | 80            | 80              |
|    | HTTP Secondary | TCP      | 8080          | 8080            |
|    | HTTPS          | TCP      | 443           | 443             |
|    |                | TCP 🗸    |               |                 |
| Ad | d Edit Delete  |          |               | Page 1 🗸 of 4 🕨 |
|    |                |          |               |                 |

Paso 2. Introduzca el nombre deseado para el servicio en el campo Service Name.

| IS           |                                                     | 2000                                                                                           |                                                                                            |
|--------------|-----------------------------------------------------|------------------------------------------------------------------------------------------------|--------------------------------------------------------------------------------------------|
|              | UDP                                                 | 53                                                                                             | 53                                                                                         |
| P            | TCP                                                 | 21                                                                                             | 21                                                                                         |
| TP           | TCP                                                 | 80                                                                                             | 80                                                                                         |
| TP Secondary | TCP                                                 | 8080                                                                                           | 8080                                                                                       |
| TPS          | TCP                                                 | 443                                                                                            | 443                                                                                        |
| TP           | TCP 🗸                                               |                                                                                                |                                                                                            |
| Edit Delete  |                                                     |                                                                                                | Page 1 🗸 of 4 🕨 🕨                                                                          |
|              | P<br>TP<br>TP Secondary<br>TPS<br>TP<br>Edit Delete | P TCP<br>TP TCP<br>TP Secondary TCP<br>TPS TCP<br>TP TCP ICP ICP ICP ICP ICP ICP ICP ICP ICP I | P TCP 21<br>TP TCP 80<br>TP Secondary TCP 8080<br>TPS TCP 443<br>TP TCP ▼<br>Edit Delete ► |

Paso 3. Elija el protocolo deseado de la lista desplegable *Protocol*. Este protocolo es el protocolo de capa de transporte que ayuda a convertir las direcciones IP privadas en direcciones IP públicas.

| Service Name            | Protocol                    | External Port | Internal Port |
|-------------------------|-----------------------------|---------------|---------------|
| DNS                     | UDP                         | 53            | 53            |
| FTP                     | TCP                         | 21            | 21            |
| HTTP                    | TCP                         | 80            | 80            |
| HTTP Secondary          | TCP                         | 8080          | 8080          |
| HTTPS                   | TCP                         | 443           | 443           |
| TFTP<br>Add Edit Delete | TCP V<br>TCP<br>UDP<br>IPV6 |               | Page 1 v of 4 |

- TCP: protocolo de control de transmisión (TCP) es un protocolo de Internet orientado a la conexión que se utiliza para proporcionar una transferencia de datos fiable y ordenada.
- UDP: el protocolo de datagramas de usuario (UDP) es un protocolo de Internet sin conexión que se utiliza para proporcionar una transferencia de datos rápida, pero no es fiable y está desordenado.
- IPv6: protocolo de Internet versión 6 (IPv6) es la versión más reciente del protocolo de Internet que se puede utilizar para alojar a muchos usuarios con IP.

Paso 4. Introduzca un número de puerto que desee utilizar como puerto externo en el campo *Puerto externo*. El número de puerto externo se utiliza para establecer la conexión entre el dispositivo del usuario final de la red pública externa y el dispositivo PAT.

|    | Service Name   | Protocol | External Port | Internal Port     |
|----|----------------|----------|---------------|-------------------|
|    | DNS            | UDP      | 53            | 53                |
|    | FTP            | TCP      | 21            | 21                |
|    | HTTP           | TCP      | 80            | 80                |
|    | HTTP Secondary | TCP      | 8080          | 8080              |
|    | HTTPS          | TCP      | 443           | 443               |
|    | TFTP           | TCP 🗸    | 152           | 147               |
| Ad | d Edit Delete  |          |               | Page 1 🗸 of 4 🕨 🕨 |
|    |                |          |               |                   |

Paso 5. Introduzca un número de puerto que desee utilizar como puerto interno en el campo *Puerto interno*. El puerto interno se utiliza para establecer una conexión entre el dispositivo PAT y el dispositivo de red privada.

Paso 6. Haga clic en Guardar para guardar la configuración.

#### Editar administración de servicios

Paso 1. Si desea cambiar cualquier configuración de un servicio específico, active la casilla de verificación junto al servicio adecuado para seleccionar el servicio adecuado.

| Service Name    | Protocol | External Port | Internal Port   |
|-----------------|----------|---------------|-----------------|
| DHCP            | UDP      | 67            | 67              |
| L2TP            | UDP      | 1701          | 1701            |
| PPTP            | TCP      | 1723          | 1723            |
| IPSec           | UDP      | 500           | 500             |
| DCS             | тср      | 41            | 2               |
| Add Edit Delete |          | ×             | Page 4 🗸 of 4 🕨 |
|                 |          |               |                 |

Nota: Solo puede editar el servicio recién creado. No puede editar un servicio existente.

Paso 2. Haga clic en Editar y cambie la configuración.

Paso 3. Haga clic en Guardar para guardar la configuración.

#### Eliminación de la gestión del servicio

| Service Name    | Protocol | External Port | Internal Port |
|-----------------|----------|---------------|---------------|
| DHCP            | UDP      | 67            | 67            |
| L2TP            | UDP      | 1701          | 1701          |
| PPTP            | TCP      | 1723          | 1723          |
| IPSec           | UDP      | 500           | 500           |
| DCS             | тср      | 41            | 2             |
| Add Edit Delete |          | ×             | Page 4 v of 4 |
|                 |          |               |               |

Paso 1. Si desea eliminar un servicio específico, active la casilla de verificación junto al servicio correspondiente para seleccionar el servicio adecuado.

**Nota:** Puede eliminar el único servicio recién creado. No puede eliminar un servicio existente.

Paso 2. Haga clic en Eliminar.

Paso 3. Haga clic en Guardar para guardar la configuración.

### Conclusión

Ahora ha configurado correctamente PAT en los routers VPN de la serie RV32x.